## Инструкция

## по работе с заявками от родителей на программы обучения в Навигаторе ДОД НСО

## Уважаемые коллеги!

Запись через Навигатор ДОД НСО на новый учебный год касается всех обучающихся не зависимо от года обучения. Для обучающихся вторых и последующих годов обучения рекомендуется создать отдельные группы обучения чтобы родители могли записаться на них. К примеру, группа «Малыши» (второй год обучения).

Работа с заявками от родителей важный процесс в работе Навигатора ДОД НСО и его необходимо держать под строгим контролем. Ведь от быстроты обработки педагогом поступившей заявки, у родителя будет складывается общий благоприятный настрой к учреждению и педагогу программы. Обработка заявок должна происходит в течении 3-5 дней со дня поступления заявки. Контроль за исполнением сроков обработки заявок сохраняется за организаторами программы и координаторами Навигатора ДОД НСО.

Пользователь (родитель) может записать своего ребёнка на любую понравившуюся ему программу, размещённую в Навигаторе ДОД НСО на которую открыта запись, предварительно зарегистрировав свой личный кабинет.

Личный кабинет пользователя (родителя) должен регистрироваться самим родителем или законным представителем ребёнка, за исключением педагога детского дома/интерната при регистрации детей (воспитанников) по причине отсутствия у них законных представителей.

Верификация (процедура идентификации) родителя ребёнка/детей, данных И зарегистрировавшихся в Навигаторе, особенно важна на данном этапе, так как речь идёт о подготовке дальнейшему внедрению персонифицированного финансирования базы к дополнительного образования детей и если к моменту начала внедрения все данные в системе будут полностью валидны – это значительно упростит процесс перехода на него

Отслеживание статусов заявки пользователь (родитель) сможет через личный кабинет в разделе «История заявок» или через уведомления на почту об изменениях статуса. Уведомления будут автоматически отправляться только после подтверждения электронного адреса.

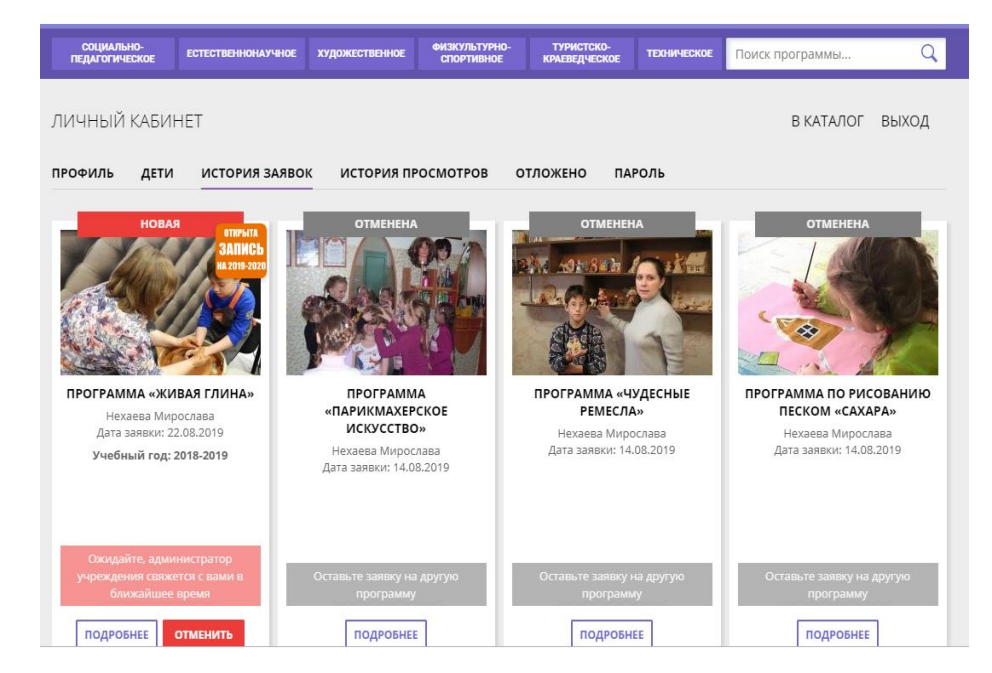

После того, как пользователь (родитель) отправит заявку на обучение ребёнка на группу программы, на все аккаунты учреждения автоматически будет отправлено уведомление со следующим текстом:

| Поступила новая заявка на программу или мероприятие 'Дополнительная общеобразовательная общеразвивающая программа " |
|----------------------------------------------------------------------------------------------------|
| Дата и время поступления заявки:                                                                                    |
| Выбранная подгруппа: Группа 1                                                                                       |
| Адрес проведения:                                                                                                   |
| Ссылка на занятие: <u>https://navigator.edu54.ru/program/</u>                                                       |
| Учреждение ДОД:                                                                                                    |
| Контактный телефон:                                                                                                 |
| Заявитель:                                                                                                    |
| Контакты:                                                                                                    |
| С наилучшими пожеланиями, команда Навигатора дополнительного<br>образования https://navigator.edu54.ru              |

При входе в личный кабинет учреждения Навигатора ДОД НСО рядом с папкой Заявки будет отражается стикер с указанием новых заявок.

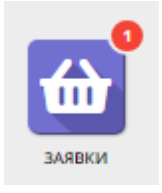

Контроль количества поданных заявок от родителей на отдельную группу обучения можно осуществлять, используя фильтры в папке Заявки, проставив номер группы обучения в столбец «ID группы». Номер группы обучения отражается в разделе Группы в режиме редактирования программы.

| Создать п     | рограмму     | + 🗉 + 📢 🖞 Дети            |           |                                   |            |                                         |                      | 🖉 Админ 🗢    |
|---------------|--------------|---------------------------|-----------|-----------------------------------|------------|-----------------------------------------|----------------------|--------------|
| 쉾 Заяв        | ки           |                           |           |                                   |            |                                         |                      | _××          |
| 🕹 Выгруз      | ить csv Введ | ците для поиска по заявку | Очист     | ить фильтр                        |            |                                         |                      |              |
| ID            | ID програ    | Муниципалитет             | ID группы | Группа                            | Учебный    | Название программы                      | Учреждение           | Статус       |
| iD            | iD           | Муниципалитет             | 3121      | Группа                            | Учебнь 🛡   | Введите название для поиска             | Партнер              | Выберите 🗢   |
| 2592          | 1221         | ГО Новосибирск            | 3121      | Группа по ИЗО (артикул 3121)      | 2018/2019  | Программа «Основы изобразительного иску | МБУДО ДШИ "Гармония" | Обучается    |
| 931           | 1221         | ГО Новосибирск            | 3121      | Группа по ИЗО (артикул 3121)      | 2018/2019  | Программа «Основы изобразительного иску | МБУДО ДШИ "Гармония" | Подтверждена |
| 320 <b>2*</b> | 1221         | ГО Новосибирск            | 3121      | Группа по ИЗО (артикул 3121)      | 2018/2019  | Программа «Основы изобразительного иску | МБУДО ДШИ "Гармония" | Обучается    |
| 675 <b>2*</b> | 1221         | ГО Новосибирск            | 3121      | Группа по ИЗО (артикул 3121)      | 2019/2020  | Программа «Основы изобразительного иску | МБУДО ДШИ "Гармония" | Обучается    |
| 744 <b>2*</b> | 1221         | ГО Новосибирск            | 3121      | Группа по ИЗО (артикул 3121)      | 2018/2019  | Программа «Основы изобразительного иску | МБУДО ДШИ "Гармония" | Обучается    |
| 1061🗹         | 1221         | ГО Новосибирск            | 3121      | Группа по ИЗО (артикул 3121)      | 2019/2020  | Программа «Основы изобразительного иску | МБУДО ДШИ "Гармония" | Обучается    |
| 2162          | 1221         | ГО Новосибирск            | 3121      | Группа по ИЗО (артикул 3121)      | 2019/2020  | Программа «Основы изобразительного иску | МБУДО ДШИ "Гармония" | Обучается    |
| 666 <b>[2</b> | 1221         | ГО Новосибирск            | 3121      | Группа по ИЗО (артикул 3121)      | 2019/2020  | Программа «Основы изобразительного иску | МБУДО ДШИ "Гармония" | Отменена     |
| 334🗹          | 1221         | ГО Новосибирск            | 3121      | Группа по ИЗО (артикул 3121)      | 2018/2019  | Программа «Основы изобразительного иску | МБУДО ДШИ "Гармония" | Отменена     |
| 1867 <b>⊡</b> | 1221         | ГО Новосибирск            | 3121      | Группа по ИЗО (артикул 3121)      | 2019/2020  | Программа «Основы изобразительного иску | МБУДО ДШИ "Гармония" | Обучается    |
| 2325          | 1221         | ГО Новосибирск            | 3121      | Группа по ИЗО (артикул 3121)      | 2019/2020  | Программа «Основы изобразительного иску | МБУДО ДШИ "Гармония" | Обучается    |
| 976 <b>[2</b> | 1221         | ГО Новосибирск            | 3121      | Группа по ИЗО (артикул 3121)      | 2019/2020  | Программа «Основы изобразительного иску | МБУДО ДШИ "Гармония" | Обучается    |
| 968 <b>12</b> | 1221         | ГО Новосибирск            | 3121      | Группа по ИЗО (артикул 3121)      | 2019/2020  | Программа «Основы изобразительного иску | МБУДО ДШИ "Гармония" | Обучается 👻  |
| « <           | Страница     | 1 из 1 > » 🖯              |           | Отображаются записи с 1 по 25, вс | ero 25 100 | ▽                                       |                      |              |

Вы можете настривать информацию, которую хотите выводить на экран. Для этого нажмите на стрелочку с правой стороны любого заголовка и выберите «Столбцы». Проставляя галочки в появившемся окне вы будете добавлять отдельный стобец с выбранной информацией.

| Создать п      | рограмму      | + 💷 + 🛒 🏌 Ae              | ти |             |                |        |                          |          |        |                                     |                      | 😫 Админ      | ▼ |
|----------------|---------------|---------------------------|----|-------------|----------------|--------|--------------------------|----------|--------|-------------------------------------|----------------------|--------------|---|
| 쉾 Заяв         | ки            |                           |    |             |                |        |                          |          |        |                                     |                      | _/           | × |
| 🕹 Выгруз       | вить csv BBe, | ците для поиска по заявку |    | Очист       | ить фильтр     |        |                          |          |        |                                     |                      |              |   |
| ID             | ID nporpa     | Муниципалитет             | ▽  | ID группы   | Группа         |        | ٢                        | /чебный  | . Назв | вание программы                     | Учреждение           | Статус       |   |
| iD             | iD            | Муниципалитет             | 1ª | Сортировать | по возрастанию |        |                          | Учебнь 🤝 | Вве    | дите название для поиска            | Партнер              | Выберите     | ▽ |
| 259            | 1221          | ГО Новосибирск            | ↓A | Сортировать | по убыванию    |        |                          | 019      | Прог   | рамма «Основы изобразительного иску | МБУДО ДШИ "Гармония" | Обучается    | * |
| 931 <b>2*</b>  | 1221          | ГО Новосибирск            |    | Столбцы     | Þ              |        | опрограммы               | 019      | Прог   | рамма «Основы изобразительного иску | МБУДО ДШИ "Гармония" | Подтверждена |   |
| 320 <b>2*</b>  | 1221          | ГО Новосибирск            |    | 3121        | Группа по ИЗО  |        | ) гоуппы                 | 019      | Прог   | рамма «Основы изобразительного иску | МБУДО ДШИ "Гармония" | Обучается    |   |
| 675 <b>2*</b>  | 1221          | ГО Новосибирск            |    | 3121        | Группа по ИЗО  | ⊡ r⊧   | руппа                    | 020      | Прог   | рамма «Основы изобразительного иску | МБУДО ДШИ "Гармония" | Обучается    |   |
| 744 <b>2*</b>  | 1221          | ГО Новосибирск            |    | 3121        | Группа по ИЗО  | <br>Уч | чебный год               | 019      | Прог   | рамма «Основы изобразительного иску | МБУДО ДШИ "Гармония" | Обучается    |   |
| 1061           | 1221          | ГО Новосибирск            |    | 3121        | Группа по ИЗО  | Пна    | аправление               | 020      | Прог   | рамма «Основы изобразительного иску | МБУДО ДШИ "Гармония" | Обучается    |   |
| 2162           | 1221          | ГО Новосибирск            |    | 3121        | Группа по ИЗО  | _ Φ    | ИО родителя              | 020      | Прог   | рамма «Основы изобразительного иску | МБУДО ДШИ "Гармония" | Обучается    |   |
| 666 <b>Z*</b>  | 1221          | ГО Новосибирск            |    | 3121        | Группа по ИЗО  | ⊡на    | азвание програ           | 020      | Прог   | рамма «Основы изобразительного иску | МБУДО ДШИ "Гармония" | Отменена     |   |
| 334 <b>2*</b>  | 1221          | ГО Новосибирск            |    | 3121        | Группа по ИЗО  | 🗆 Ce   | ертификат                | 019      | Прог   | рамма «Основы изобразительного иску | МБУДО ДШИ "Гармония" | Отменена     |   |
| 1867 <b>⊡*</b> | 1221          | ГО Новосибирск            |    | 3121        | Группа по ИЗО  | ⊡ yı   | чреждение                | 020      | Прог   | рамма «Основы изобразительного иску | МБУДО ДШИ "Гармония" | Обучается    |   |
| 2325           | 1221          | ГО Новосибирск            |    | 3121        | Группа по ИЗО  | 🗹 C1   | татус                    | 020      | Прог   | рамма «Основы изобразительного иску | МБУДО ДШИ "Гармония" | Обучается    | _ |
| 976 <b>2*</b>  | 1221          | ГО Новосибирск            |    | 3121        | Группа по ИЗО  | Φ      | ИО ребенка               | 020      | Прог   | рамма «Основы изобразительного иску | МБУДО ДШИ "Гармония" | Обучается    |   |
| 968            | 1221          | ГО Новосибирск            |    | 3121        | Группа по ИЗО  | Д      | ата рождения             | 020      | Прог   | рамма «Основы изобразительного иску | МБУДО ДШИ "Гармония" | Обучается    | - |
| « <            | Страница      | 1 из 1 🔉 🔉                | B  |             | Отображаютс    | 0      | тчислен                  | 100      | 0      | ▽                                   |                      |              |   |
| https://bookin | Inornautur    | Заявки<br>п/admin/#       |    |             | - 1            | Да     | ата создания<br>едомство |          |        |                                     |                      |              |   |

Система не отслеживает количество поданных заявок с количеством завяленных в группе обучения. Этот процесс необходимо контролировать педагогу и в случае, когда количество заявок достигнет предельного значения, вручную снимать галочку в поле «Приём заявок на текущий год».

Все заявки от родителей поступают со статусом «Новая».

| Редактирова   | ание записи #175     | _ 2 ×                                 |
|---------------|----------------------|---------------------------------------|
| Учреждение ДО | Q:                   | Новая                                 |
| Программа *:  | Программа 🗢          |                                       |
| Группа *:     | Группа 1 🗢           | 8 из 15 забронировано                 |
| — Данные за   | аявителя             |                                       |
| Ребенок *:    |                      | · · · · · · · · · · · · · · · · · · · |
| 🗴 Отменить    | Отложить Иодтвердить | 🗸 Сохранить 🗙 Закрыть                 |

При необходимости вы можете откорректировать заявку если обнаружите очевидную ошибку (ошибка в имени и прочее).

После разговора по телефону с родителем и при получении от него информации, необходимо обработать заявку изменив статус:

Статус «Подтвердить» выбирается в случае, если:

- есть место в группе обучения;
- ребёнок соответствует всем требования к программе;
- родитель подтверждает своё желание заниматься по программе.

Если после подтверждения заявки родитель передумал заниматься по программе обучения (заинтересовала другая программ или иная причина), то заявку нужно отменить, проставив статус «Отменить» и выбрав причину отмены.

Если же родитель после отмены заявки вновь захочет, чтобы ребёнок обучался по той же программе, то в таком случае, необходимо подать новую заявку.

Статус «Отложить» выбирается в случае, если:

- данные в заявке не верные (не получается оперативно связаться с родителем);
- заявка была подана по ошибке родителем;
- родитель временно передумал заниматься по данной программе;

• окончательное решение о том, что ребёнок будет заниматься по данной программе ещё не принято.

Статус «Отменить» выбирается в случае, если:

- заявка не соответствует требованиям;
- ребёнок отказался от занятий;
- в подгруппе нет мест;
- заявление от родителя об отчислении;
- окончание обучения по программе;
- ребёнок переведён в другую группу;
- заявка отменена родителем в личном кабинете;
- другое.

Для этого в Навигаторе ДОД следует выбрать одну из причин и сохранить изменения.

| Отмена заявки                                                | - × |
|--------------------------------------------------------------|-----|
| Причина *:                                                   |     |
| Выберите причину                                             |     |
| Отменить заявку                                              |     |
| тмена заявки                                                 | - , |
| оичина *:                                                    |     |
| Выберите причину                                             |     |
| Заявка не соответствует требованиям                          |     |
| Ребенок отказался от занятий                                 |     |
| Нет мест                                                     |     |
| Другое                                                       |     |
| Заявление от родителя об отчислении                          |     |
| 20                                                           |     |
| Окончание обучения по программе                              |     |
| Окончание обучения по программе<br>Переведен в другую группу |     |

После сохранения статуса «Отменить» поля со статусами в заявке становятся не активными. С отмененной заявкой представитель учреждения больше сделать ничего не может.

Для перевода заявки в статус «Обучается» потребуется указать номер и дату приказа, а также, дату начала занятий.

| Создать п    | рограмму 🕜   | + 🗉 +             | न्न                                                                               |                    | 🛛 Админ 🗢    |
|--------------|--------------|-------------------|-----------------------------------------------------------------------------------|--------------------|--------------|
| 쉾 Заяв       |              |                   |                                                                                   |                    | _ * ×        |
| 🕹 Выгруз     | ить csv Введ | ите для поиска по | Учреждение ДОД: Тест Подтверждена                                                 |                    |              |
| ID           | ID програ    | Муниципалитет     |                                                                                   | ФИО ребенка        | Дата рожден  |
| iD           | iD           | Муниципалитет     | Программа *: «Волшебный бисер»                                                    | 🗢 ФИО ребенка      | Дата рожді 📋 |
| 185ピ         | 2076         | ГО Новосибирск    | Группа *: Группа Е.Е. Евгеньевой, 7-8 лет 🗢 1 из 10 забронировано 🗹               | Гётте Александра Д | 06.02.2002   |
| 184🗹         | 2076         | ГО Новосибирск    | Учебный год: 2019/2020 🕑 2018/2019 Обучается _ х                                  |                    |              |
| 182          | 752          | ГО Новосибирск    |                                                                                   | Зайнулин Радмир Р  | 18.06.2011   |
| 180🗗         | 234          | ГО Новосибирск    | - Данные заявителя                                                                | Лебедева Диана Де  | 30.10.2006   |
| 179🗗         | 80           | ГО Бердск         | Представитель: Нехаев Евгений Александрови Дата приказа *: 🗰 06-66                | Страйченко Макар   | 26.02.2009   |
| 151🗗         | 2076         | ГО Новосибирск    |                                                                                   | Рябцева Валерия А  | 22.05.2002   |
| 140 <b>2</b> | 2076         | ГО Новосибирск    | Ребенок: Нехаева Мирослава Евгеньеви Анги начили .                                | Шапиро Софья Але   | 15.07.2001   |
| 912          | 379          | МР Ордынский      | Приказ о зачислении: нет Сохранить ат                                             | добрынин Александ  | 01.08.1968   |
| 72           | 214          | ГО Новосибирск    |                                                                                   | Васильев Александ  | 09.01.2010   |
| 52           | 213          | МР Чистоозерны    |                                                                                   | Бондарь Мария Евг  | 03.07.2010   |
|              |              |                   | 😢 Отменить 💵 Опложить ✔ Подтвердить 😰 Обучается 🔶 Следующая 🗸 Сохранить 🗙 Закрыть |                    |              |
|              |              |                   |                                                                                   |                    |              |
|              |              |                   |                                                                                   |                    |              |
| ~ ~          | Страница     | 1 из 1            | > » 🖉 Отображаются записи с 1 по 10, всего 10 25 🗢                                |                    |              |
|              |              |                   |                                                                                   |                    |              |

С момента перевода заявки в статус «Обучается» ребёнок считается обучающимся по программе, на которую была подана заявка.

При переводе обучающегося в другую группу (отдельная группа следующего года обучения; уровни обучения (начальный, базовый, продвинутый); возраст обучающихся) в рамках одной программы - это можно сделать без отчисления в изначальной заявке на программу, при этом заявка должна иметь статус «Подтверждена» или «Обучается».

| Редактирование записи                      | #1                                        | _ ~ ×                                   |
|--------------------------------------------|-------------------------------------------|-----------------------------------------|
| Учреждение ДОД: Дом творче                 | ства                                      | Подтверждена                            |
| Программа *: «Волшебный                    | і бисер» 🗢                                |                                         |
| Группа *: Группа И.И.                      | Иванова, 9-12 лет 🗢                       | из 10 забронировано 🛛                   |
| Группа И.И.<br>Данные заз<br>Группа Е.Е. Е | Иванова, 9-12 лет<br>ізгеньевой, 7-8 лет  |                                         |
| Представитель: Макси                       | мов Петр Леонидович, ГО Кострома, pyotr.m | naksimov.70@mail.ru, +7 (111) 111-11-11 |
| Ребенок: Макси                             | мов Илья Петрович, ГО Кострома            |                                         |
| Приказ о зачислении: нет                   |                                           | Приказ об отчислении: нет               |
|                                            |                                           |                                         |
| 🗴 Отменить 📭 Отложить                      | • 🗸 Подтвердить 🖻 Обучается               | 🔶 Следующая 🗸 Сохранить 🗶 Закрыть       |

Для этого в заявке необходимо выбрать требуемую группу и нажать сохранить. При этом ребёнок будет продолжать обучаться по программе, но уже в другой группе - на следующем, к примеру, году/этапе обучения.

Информация о количестве заявок со статусом «Обучается» автоматически выводится для родителей в группу обучения в поле «План приёма».

|   | НАВИГАТОР ДОПОЛНИТЕЛЬНОГО<br>ОБРАЗОВАНИЯ ДЕТЕЙ<br>НОВОСИБИРСКОЙ ОБЛАСТИ                                                                                                    | РЕГИСТРАЦИЯ   ВХОД                                                                                                    |
|---|----------------------------------------------------------------------------------------------------|----------------------------------------------------------------------------------------------------|
|   | Все программы организатора:<br>Аетская школа искусств. Гармония" г.<br>Новосибирска<br>Контакты организации:<br>+7 (383)361-19-00<br>schmuz_nsk@pilos.ru<br>http://school/armoniva.edusite.ru/ | 0000000                                                                                                    |
|   | Поделиться: 🕊 f 🞗 끖                                                                                                    | ОПИСАНИЕ ГРУППЫ ОТЗЫВЫ МЕСТО НА КАРТЕ                                                                                                   |
|   |                                                                                                    | Программа «Подготовка детей к обучению<br>в ДШИ»                                                                                        |
|   |                                                                                                    | группа Подготовка к обучению в ДШИ (артикул 4120)<br>Преподаватель: Хлыстунова Анна Евгеньевна (артикул 4120)<br>Возраст: от 5 до 7 лет |
|   |                                                                                                    | План приема: до 15 человек (13 занято)<br>Пелиод обучение: (10 9 2010 — 31 05 2020                                                      |
|   |                                                                                                    | Расписание на 2018-2019 учебный год:                                                                                                    |
|   |                                                                                                    | пн вт ср чт пт сб вс<br>18:05 — 18:35 18:05 — 18:35                                                                                     |
| D |                                                                                                    | ЗАПИСАТЬСЯ                                                                                                    |

Наглядно работа с каждым этапом обработки заявки от родителя представлена в видео «Работа с заявками на программы обучения от родителей в Навигаторе ДОД», ведущий методист по региональному сотрудничеству ООО «Государство Детей» (Inlearno) Мазин Максим Леонидович <u>https://yadi.sk/i/yJ31F6dmWHXi5A</u>. После записи данного видео были внесены некоторые изменения в типовое решение Навигатора ДОД (добавилась вкладка «Отложено», статус «Обучается»), но в целом работа с заявками не изменилась.

В папке Журнал посещаемости возможно отслеживать количество заявок со статусом «Обучается» и максимальное заявленное количество обучающихся (столбец «Забронировано/Всего»), дату начала и окончания в группах обучения, наличие расписание и многие другие моменты.

| Созда | ать программу 👔 🕇 🗉    | + 5                     |                     |                              |             |                |           |               |
|-------|------------------------|-------------------------|---------------------|------------------------------|-------------|----------------|-----------|---------------|
| ₩     | Курнал посещаемости    |                         |                     |                              |             |                |           |               |
| + Co  | эздать 🕇 Выгрузить сsv | Введите для поиска      |                     |                              |             |                |           |               |
| iD    | Программа              | Группа                  | Забронировано/Всего | Преподаватель                | Дата начала | Дата окончания | Возраст   | Есть расписан |
| iD.   | Программа              | Группа                  | Забронировано от 🍦  | Преподаватель                |             |                | Возраст 🌩 | Нет           |
| 6528  | Программа «Витязь»     | Детское объединение "В  | 0/15                | Горенков Валерий Нико        | 01.10.2018  | 31.05.2019     | 10-18     | да            |
| 6527  | ΟΦΠ                    | Общефизическая подгот   | 0/15                | Морозов Александр Ива        | 03.09.2018  | 31.05.2019     | 15-17     | да            |
| 6526  | Программа «История тех | 2 группа                | 0/12                | Добрыгина Т.В.               | 01.09.2018  | 31.05.2019     | 7-10      | да            |
| 6525  | Программа «История тех | 1 группа                | 0/12                | Добрыгина Т.В.               | 01.09.2018  | 31.05.2019     | 7-10      | да            |
| 6524  | Программа «Фехтование  | Группа НП 1 год обучени | 0/15                | Радаева О. Г.                | 01.09.2018  | 31.08.2019     | 7.5-10    | да            |
| 6523  | Программа «Фехтование  | Группа ТЭ 5 год обучени | 0/9                 | Ивлев С. Н.                  | 01.09.2018  | 31.08.2019     | 13-17     | да            |
| 6522  | Программа «Фехтование  | Группа НП 3 год обучени | 0/12                | Ивлев С. Н.                  | 01.09.2018  | 31.08.2019     | 10-13     | да            |
| 6521  | Программа по кроссу ДЗ | Группа 3Б-АК, базовый э | 0/6                 | Локтионов Сергей Васил       | 15.09.2018  | 31.05.2019     | 7-12      | да            |
| 6520  | Программа «Живая план  | программа "Живая план   | 0/20                | Синякина Оксана Никол        | 18.03.2019  | 31.05.2019     | 14-15     | да            |
| 6519  | Программа «Лаборатори  | 2 группа                | 0/10                | Крутикова Е.В.               | 01.09.2018  | 31.05.2019     | 9-14      | да            |
| 6518  | Программа «Лаборатори  | 1 группа                | 0/10                | Крутикова Е.В.               | 01.09.2018  | 31.05.2019     | 9-14      | да            |
| 6517  | Программа по кроссу ДЗ | Группа 1С-АК, стартовый | 0/6                 | Локтионов Сергей Васил       | 15.09.2018  | 31.05.2019     | 7-10      | да            |
| 6516  | Военно-патриотический  | Военно-патриотический   | 0/12                | Перков Александр Серге       | 01.10.2018  | 31.05.2019     | 10-18     | да            |
| «     | < Страница 1           | из 258 > » 🖯            | Отображаются :      | записи с 1 по 25, всего 6430 | 25          |                |           |               |
|       | Журнал посе            |                         |                     |                              |             |                |           |               |

Настроить информацию вывода на экран, возможно также с использованием стрелочек в верхнем правом углу заголовков.

В журнале посещаемости Вы сможете:

• вести учёт посещаемости каждого обучающегося проставляя в соответствующих полях календаря зелёные галочки.

| Создать программу 🕐 🕂 🔟 + 🕵                                                      |      |      |     |      |    |        |      |       |    |    |    |       |    |    |      |     |      |    |           |    |     |    |    |        |    |    |    |    |   |
|----------------------------------------------------------------------------------|------|------|-----|------|----|--------|------|-------|----|----|----|-------|----|----|------|-----|------|----|-----------|----|-----|----|----|--------|----|----|----|----|---|
| Журнал посещаемости группы "Группа 1" по программе Программа «Пешеходный туризм» |      |      |     |      |    |        |      |       |    |    |    |       |    |    |      |     |      |    |           |    |     |    |    |        |    |    |    |    |   |
| Программа:                                                                       |      |      |     |      | r; | oynna: |      |       |    |    |    |       |    |    |      |     |      |    |           |    |     |    |    |        |    |    |    |    |   |
| Программа «Пешеходный туризм»                                                    |      |      |     |      | ~  | Группа | 1    |       |    |    |    |       |    |    |      | ~   |      |    | узить сау |    |     |    |    |        |    |    |    |    |   |
|                                                                                  | 2018 | 2018 |     |      |    |        |      |       |    |    |    |       |    |    | 2019 |     |      |    |           |    |     |    |    |        |    |    |    |    |   |
|                                                                                  |      |      | Дек | абрь |    |        | Сент | гябрь |    |    |    | Январ | ь  |    |      | Фев | раль |    |           | M  | арт |    |    | Апрель |    |    |    |    |   |
| Участник †                                                                       | вт   | вт   | вт  | BT   | BT | вт     | вт   | BT    | BT | вт | BT | BT    | BT | BT | вт   | BT  | вт   | вт | BT        | BT | BT  | BT | BT | вт     | BT | BT | BT | вт | E |
|                                                                                  | 27   | 4    | 11  | 18   | 25 | 4      | 11   | 18    | 25 | 1  | 8  | 15    | 22 | 29 | 5    | 12  | 19   | 26 | 5         | 12 | 19  | 26 | 2  | 9      | 16 | 23 | 30 | 7  | 1 |
| Варданян Вероника Вачиковна                                                      |      |      |     |      |    |        |      |       |    |    |    |       |    |    |      |     |      |    |           |    | 0   | 0  |    |        |    |    |    |    |   |
| Колесников Иван Сергеевич                                                        |      |      |     |      |    |        |      |       |    |    |    |       |    |    |      |     |      |    |           |    | 0   | 0  |    |        |    |    |    |    | E |
| Лучникова Елизавета Олеговна                                                     | 3    | 0    | 0   | 0    | 0  | 0      | 0    | 0     | 8  | 0  | 0  | 0     | 0  | 0  | 0    | 0   | 0    | 0  | 0         | 8  | 0   | 0  | 0  | 0      | 0  | 0  | 0  | 0  | ¢ |
| Мармазов Владимир Сергеевич                                                      |      |      |     |      |    |        |      |       |    |    |    |       |    |    |      |     |      |    |           |    |     |    |    |        |    |    |    |    | E |
| Панина Алина Александровна                                                       | 8    | Θ    | 8   | 8    | 8  | 0      | 8    | 8     | 0  | 8  | 8  | 8     | 8  | 8  | 8    | 8   | 8    | Θ  | 8         | 8  | 0   | 8  | 0  | 0      | 8  | 8  | 0  | Θ  | € |
| Панина Мария Александровна                                                       |      |      |     |      |    |        |      |       |    |    |    |       |    |    |      |     |      |    |           |    | 0   |    |    |        |    |    |    |    | ¢ |
| Пиминов Виталий Вячеславович                                                     | 3    | 8    | 0   | 8    | 8  | 8      | 0    | 8     | 8  | 8  | 8  | 8     | 0  | 8  | 8    | 8   | 0    | 8  | 8         | 8  | 8   | 8  | 8  | 8      | 8  | 8  | 0  | 8  | E |
| Рябыкин Тимур Ражабалиевич                                                       |      |      |     |      |    |        |      |       |    |    |    |       |    |    |      |     |      |    |           |    |     |    |    |        |    |    |    |    | E |
| Татуйко Захар Александрович                                                      | 3    | 0    | 0   | 0    | Θ  | 0      | 0    | Θ     | 0  | 0  | 0  | 0     | 0  | Θ  | 0    | 0   | 0    | 0  | 0         | 0  | 0   | Θ  | 0  | 0      | 0  | 0  | 0  | 8  | ¢ |
|                                                                                  |      |      |     |      |    |        |      |       |    |    |    |       |    |    |      |     |      |    |           |    |     |    |    |        |    |    |    |    |   |
| 4                                                                                | ▶ 4  |      |     |      |    |        |      |       |    |    |    |       |    |    |      |     |      |    |           |    |     |    |    |        |    |    | _  | _  |   |
| 9 детей                                                                          | 0    | 0    | 0   | 0    | 0  | 0      | 0    | 0     | 0  | 0  | 0  | 0     | 0  | 0  | 0    | 0   | 0    | 0  | 0         | 0  | 4   | 0  | 0  | 0      | 0  | 0  | 0  | 0  | 0 |

- отслеживать заявки со статусом «Обучается»;
- отчислять детей проставляя статус «Отменить»;
- выгружать отчет cvs (отправляется на почту учреждения).

При обработке отчета сvs можно «вывести» необходимые данные, которые Вас интересуют.

Видео по обработке отчета cvs по заявкам с помощью сводной таблицы <u>https://yadi.sk/i/RNx2e0-O\_0wekQ</u>

При переходе на персонифицированное финансирование через проставление посещаемости в журнале посещаемости будет происходить списание денежных средств или академических часов с персонального сертификата ребёнка, поэтому важно уже сейчас перестроить работу и начать активно использовать в работе данный инструмент.

По всем вопросам связанных с работой в Навигаторе ДОД НСО Вы можете обратиться по телефону 8-923-240-0666 или по почте <u>nea@donso.su</u> методисту РМЦ ДОД ГАУ ДО НСО «ОЦРТДиЮ» Нехаеву Евгению Александровичу.